## **DriverPride Driver's Guidance**

1. Go to www.driverpride.co.uk

- 2. Click **Driver's Login** and enter your name or Ref given to you by the manager.
- 3. Enter the Pin Number given to you by the manager.

## John Richard Smith 2045450538

- 4. Enter a New Password This will replace the Pin Number when you login again.
- 5. Click Start Training

8. Work through the assessment

return to training.

- 6. Click Do Training
- 7. Read instructions and if necessary watch video before clicking **Start Assessment**

9. You need to get 100% correct. You can review

guestions and retake the assessment until you

have successfully completed it. When click to

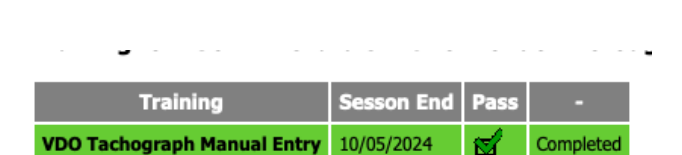

Use this QR Code to view video whenever you wish on YouTube

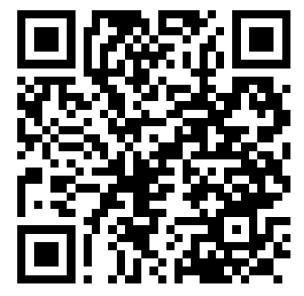

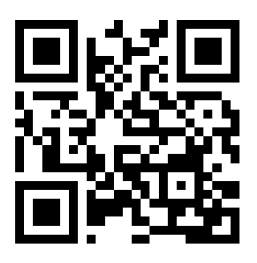

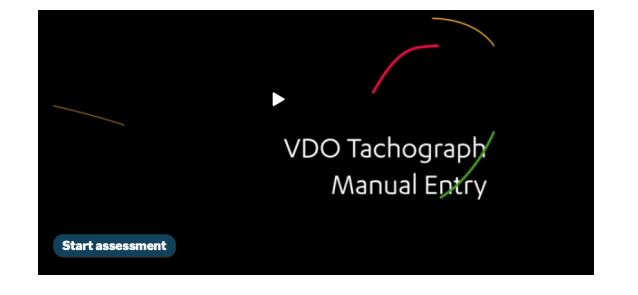